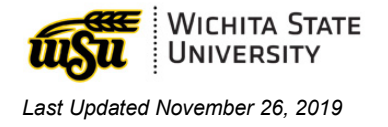

# MYTRAINING: HOW TO REGISTER FOR A SESSION

#### Table of Contents

| SEARCH FOR A SPECIFIC SESSION |
|-------------------------------|
| BROWSE FOR SESSION            |

## SEARCH FOR A SPECIFIC SESSION

- 1. From the Learner Home Page, locate the **search bar** toward the top of the screen in the center.
- 2. Click into the search bar and start typing the desired course. Notice myTraining will start to show search results before you press enter.
  - ✓ **Select** an option from the list, or press **enter** to do a full search.

| Reports     | Integration Suite Content Certification Connect FAQ |
|-------------|-----------------------------------------------------|
| Completions | Hi Ali! What would you like to learn today?         |
| lours       | Q Acrobat                                           |
| ladges      | Adobe Actobal Emable Forms                          |
|             | Visit the Colondar for All Training                 |

3. A list of sessions and times will display. Select a course and register by clicking on the **Request** button to the right of the session title.

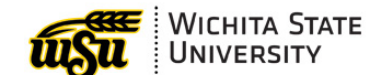

Last Updated November 26, 2019

| Details                                                                                                    |                                                                |                                 |
|----------------------------------------------------------------------------------------------------|----------------------------------------------------------------|---------------------------------|
| Available  View Full Calendar                                                                                    |                                                                |                                 |
| 2882 - Session Details<br>Session - WSU ILT - 2 hours, 30 n<br>Location<br>Jabara Hall, Room 119<br>English (US) | inutes<br>Duration<br>7/22/2019, 9:00 AM - 7/22/2019, 11:30 AM | 7 Openings Available<br>Request |
| nf new sessions                                                                                                  |                                                                | 1 Result                        |

4. The session will be added to your transcript as a registered session. It will also now appear on your Learner Home Page under **Continue Learning.** 

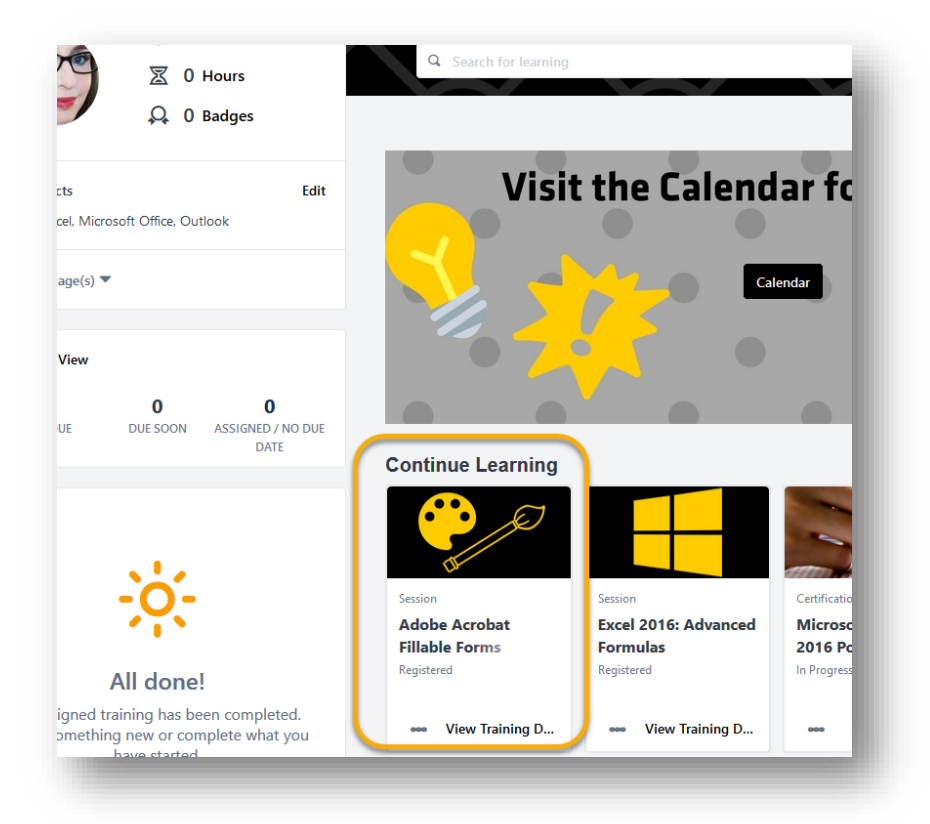

**Back to Top** 

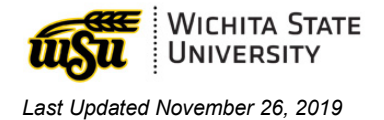

### **BROWSE FOR SESSION**

To browse for possible sessions:

- 1. In the top menu, hover over myTraining Options.
- 2. Select Events Calendar.

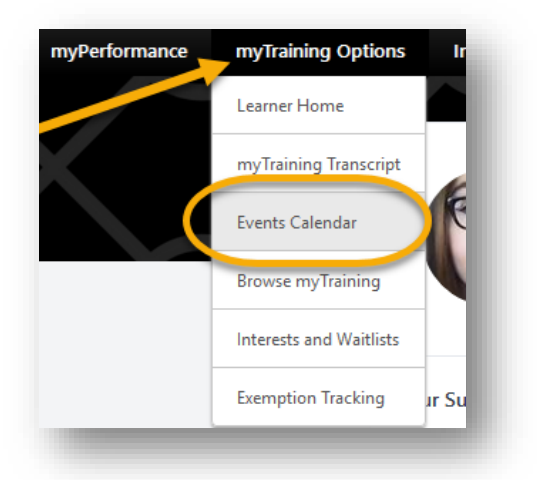

3. A calendar appears with upcoming sessions. Select the desired session from the calendar. You will be taken to a **Training Details** page.

| All Events OMy Events |        |                                                                                                    |                                                                                                    |                                                                                                    |                                                              |                                                                                                   |      |
|-----------------------|--------|----------------------------------------------------------------------------------------------------|----------------------------------------------------------------------------------------------------|----------------------------------------------------------------------------------------------------|--------------------------------------------------------------|---------------------------------------------------------------------------------------------------|------|
|                       | SUNDAY | MONDAY                                                                                                    | TUESDAY                                                                                                  | WEDNESDAY                                                                                          | THURSDAY                                                     | FRIDAY                                                                                            | SATU |
|                       | 30     | 1                                                                                                    | 2<br>Campus Safety: Active Shooter<br>Incident Planning<br>330 AM - Rhaligan Student Center, Room<br>233 | 3<br>Diversity and Inclusion in the<br>Workplace<br>9:00 AM - Rhatigan Student Center, Room<br>284 | 4                                                            | 5                                                                                                 | 6    |
|                       | 7      | 8                                                                                                    | 9                                                                                                    | 10<br>Ability Ally<br>9:00 AM - Jabara Hal, Room 122                                               | <b>11</b><br>Ability Ally<br>9:00 AM - Jabara Hall, Room 122 | 12                                                                                                | 13   |
|                       | 14     | 15                                                                                                    | 16                                                                                                    | 17<br>Excel 2016: Advanced Formulas<br>9.00 AM - Jabers Hal, Room 119                              | 18                                                           | 19                                                                                                | 20   |
|                       | 21     | 22<br>Adobe Acrobat Fillable Forms<br>9:00 AM - Jabara Hall, Room 119<br>Discovering Your Strengths LAB<br>9:00 AM - Jabara Hall, Room 124 | 23                                                                                                    | 24<br>Ability Ally<br>9:00 AM - Jabara Hat, Room 122                                               | 25<br>Ability Ally<br>9:00 AM - Jabara Hall, Room 122        | 26<br>Discovering Your Strengths Full<br>Session<br>500 AM - Rhatigan Student Center, Room<br>206 | 27   |
|                       | 28     | 29                                                                                                    | 30                                                                                                    | 31                                                                                                 | 1                                                            | 2                                                                                                 | 3    |

4. At the top of the **Training Details** page, press **Request**.

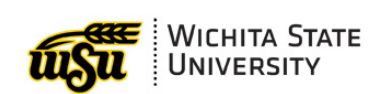

#### Last Updated November 26, 2019

| Traini                       | ng Details                                                                                                    |
|------------------------------|----------------------------------------------------------------------------------------------------|
|                              |                                                                                                    |
| •                            | Discovering Your Strengths Full Session<br>session visually 5 hours                                            |
|                              |                                                                                                    |
|                              | Request Assign Calendar View Print View Event                                                                  |
|                              |                                                                                                    |
| You must re<br>that lab firs | egister for a "Discovering Your Strengths Lab" session in order to register for this course, as the Str<br>t   |
| This trainin                 | introduces individuals to the basics of the strengths-based development concepts based on StrengthsF           |
| and how th                   | ey relate to the overall 34 strength areas. This is a fun and interactive training that can be applied to your |
| Contact ran                  | di.lindquist@wichita.edu or sheryl.propst@wichita.edu with any questions.                                      |
|                              |                                                                                                    |
| Availabl                     | e Languages                                                                                                    |
| English (U                   | s)                                                                                                    |
| Subjects                     |                                                                                                    |
| -                            |                                                                                                    |

#### Back to Top